## Computing

## Wie kann ich in WordPress im OpenStreetMap-Plug-In mehrere Marker in einer Landkarte setzen bzw. erstellen?

- Standardmäßig kann man mit dem OpenStreetMap-Plugin über die WordPress-Oberfläche nur einen einzigen Marker auf einer Map anlegen.
- Um mehrere Marker auf einer Landkarte zu setzen, verwendet man eine **.kml-Datei**.
- **KML** ist die Abkürzung für **Keyhole Markup Language**, diese Dateien speichern geografische Daten im XML-Format.
- Wenn Sie das OpenStreetMap-Plugin heruntergeladen, installiert und aktiviert haben, laden Sie sich zunächst die Beispiel-KML-Datei aus dem Plugin-Verzeichnis herunter (z.B. indem Sie im Browser den Link eingeben und die Datei herunterladen, oder über ein FTP-Programm).

```
http://www.ihrewebseite.de/wp-
content/plugins/osm/examples/MarkerSample.kml?
```

- Nun können Sie die KML-Datei in einem Text-Editor öffnen und weitere Marker **hinterlegen**.
- Erstellen Sie für den neuen Marker einen placemark-**Tag**, und hinterlegen Sie darin weitere Informationen wie name, description, styleUrl, point und coordinates (Sie können sich hierbei an den Beispiel-Einträgen in der Datei orientieren).
- Beispiel:

```
<Placemark>
<name>Zweiter Marker</name>
<description>
Hier steht das Brandenburger Tor!
</description>
<styleUrl>#green_pin</styleUrl>
<Point><coordinates>13.377661184659411, 52.516992771310825</co
ordinates></Point>
</Placemark>?
```

• Wenn Sie die KML-Datei angepasst und gespeichert haben, laden Sie diese mit einem FTP-Programm auf Ihren Webspace ins uploads-**Verzeichnis**.

https://www.ihrewebseite.de/wp-content/uploads/MarkerSample.kml?

- Wichtig: Laden Sie diese Datei auf Ihrem Webspace nicht wieder in den Plugin-Ordner, da dieser bei jedem Update des Plugins gelöscht wird (die Datei würde dann überschrieben werden und Ihre Änderungen wären verloren).
- Öffnen Sie nun in WordPress die Seite, auf dem die Karte mit den verschiedenen Markern angezeigt werden soll, und fügen Sie darin den Seite 172

(c) 2024 Christian Steiner <steiner-christian@outlook.de> | 2024-05-29 12:58

www.derinternetfinder.de/content/1/1614/de/wie-kann-ich-in-wordpress-im-openstreetmap\_plug\_in-mehrere-marker-in-einer-landkarte-setzen-bzw-e

## Computing

Shortcode zum Anzeigen ein.

- Passen Sie im **Shortcode** ggf. Werte wie map\_center, zoom, width, height, map border, style sowie den Domain-Namen und den Upload-Ordner an.
- Der Shortcode könnte dann wie folgt aussehen (**Beispiel**):

```
[osm_map_v3 map_center="autolat,autolon" width="100%" height="45
0" file_list="https://www.ihrewebseite.de/wp-content/uploads/Mar
kerSample.kml" file_color_list="none" map_border="thin solid gre
en" file_title="MarkerSample.kml"]?
```

- Wenn Sie sich die WordPress-Seite nun im **Frontend** anzeigen lassen, wird die Landkarte mit den von Ihnen hinterlegten Markern angezeigt.
- Passen Sie ggf. noch den **Namen** der KML-Datei an, damit sich diese von der Beispiel-KML-Datei unterscheidet.

Eindeutige ID: #2615 Verfasser: Letzte Änderung: 2021-12-16 08:06